## Guia Rápido de exportação de arquivos no TSW150-OTDR

## 1. Download de Resultados

A. Para efetuar a exportação dos arquivos do equipamento para o computador é possível fazer de duas formas: via USB e via Rede local. Para realizar a exportação é necessário que pressione <sup>F4</sup> (Outros), na tela de Início e logo após, pressionar a tecla <sup>3</sup>/<sub>4</sub>, para realizar o download dos resultados, conforme as imagens abaixo.

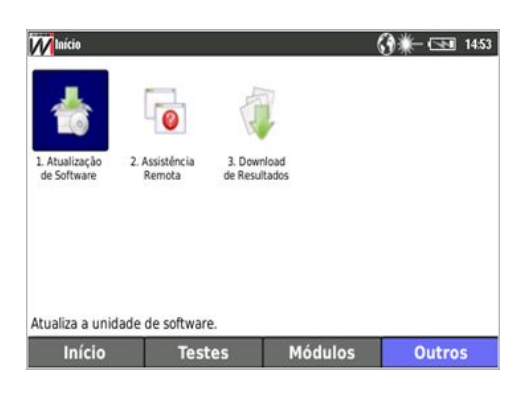

Figura 1: Tela de outros.

**B.** Para finalizar a exportação dos arquivos é necessário escolher qual forma a ser utilizada, segundo a tabela abaixo:

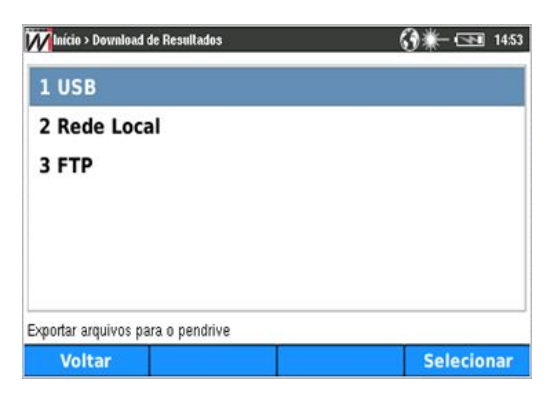

Figura 2: Tela de download de resultados.

| Responsável:                      |        |
|-----------------------------------|--------|
| Gerência de Engenharia de Produto | 2 de 6 |

• Via USB: Após ter entrado na tela de download de resultados, selecione a opção 1. USB, conforme a Figura 2, e em seguida conecte o pendrive no equipamento para salvar os arquivos desejados.

## Será necessário realizar os seguintes passos:

• Para realizar a exportação dos arquivos para o pendrive basta selecioná-lo.

| Início > Downloa | d de Resultados > USB | () ₩- 📼 10:4 |
|------------------|-----------------------|--------------|
| Name             |                       |              |
| ⊕- 📻 Memoria     | Interna               |              |
| Destino: /       |                       |              |
|                  |                       |              |

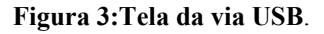

- Para selecionar o pendrive utilize as setas , , , e pressione a tecla
   F2 (Selecionar).
- Após selecionar os arquivos desejados, basta somente pressionar a tecla
   F4
   (Exportar) e esperar a operação finalizar.
- Em seguida, retire o pendrive e o arquivo já estará disponível no mesmo.

| Responsável:                      |        |
|-----------------------------------|--------|
| Gerência de Engenharia de Produto | 3 de 6 |

- Via rede local: Para utilizar essa opção é necessário que o equipamento esteja com o cabo de rede conectado para que possa obter um IP.
  - Após a conexão do equipamento na rede o IP do equipamento pode ser visualizado apertando F2 (TESTES) > 1.Resultados de IP > procurar o parâmetro "Interface IP".
- Entre na tela de download de resultados selecione a opção 2. Rede local conforme a Figura 4 e inicie o modo de rede local.

| mício > Results Download > Rede Local 💦 🚱       | ₩- 💶 14:52 |
|-------------------------------------------------|------------|
| Status Link: Link Up<br>Ip: 192.168.1.185       |            |
| Pressione Start para<br>inicializar o download. |            |
| Voltar                                          | Iniciar    |

Figura 4: Tela de rede local.

Após iniciar o modo de rede local no equipamento digite no navegador do computador, em que será utilizado para o download, o IP do equipamento. O navegador abrirá uma página com todas as curvas salvas no equipamento, conforme a imagem abaixo:

| Responsável:                      | Página: |
|-----------------------------------|---------|
| Gerência de Engenharia de Produto | 4 de 6  |

| ind the |            | DOWNLOAD FILES                                  |      |
|---------|------------|-------------------------------------------------|------|
|         | Felder     |                                                 | 7 la |
|         | 1          | 3 - Ondes 2 - TEW159 - Alm - in 20.36 Still and |      |
|         | 4          | Editors_Wes_08_00_2018_11_07_41adf              |      |
|         | X.         | Relation_Max_08_01_2018_11_00_02.edf            |      |
|         | 10         | Interio_Wes_10_06_2010_11_29_26.pdf             |      |
|         | 2          | Interne_War_10_00_2010_13_23_20.pdf             |      |
|         | 2.         | Infanto, Way, 18, 06, 2018, 13, 29, 31 and      |      |
|         | 2          | Relation, Ware, 18, 06, 2018, 11, 52, 56 a.M.   |      |
|         | 2          | atopattus_00_09_03_1978_15_06_10.ate            |      |
|         | 2          | stk1110_ram2.oz                                 |      |
|         | 1          | atk1350_1_mitter1.ext                           |      |
|         | ¥:         | oth1332_mm.com                                  |      |
|         | <b>A</b> ) | stk1550_hom.net                                 |      |
|         | /peadrive  |                                                 |      |
|         | 1          | w14.23.05.2008_16_W_R1aw                        |      |

Figura 5: Tela do navegador para download de resultados.

• Via FTP: O equipamento realiza o descarregamento dos arquivos escolhidos em um endereço de IP com um servidor FTP configurado. Deve-se cadastrar o IP, o usuário e a senha desse servidor.

| Minício > Download de Resultados : | > FTP        | () ₩- 🖘 18:49 |
|------------------------------------|--------------|---------------|
| Servidor FTP                       | 192.168.1.24 | 16            |
| Usuário                            | thiago       |               |
| Senha                              | 123456       |               |
| Pressione → para editar o parân    | netro        | Pag 1 de 1    |
| Voltar                             |              | Iniciar       |

Figura 6: Tela do FTP.

Será necessário realizar os seguintes passos:

Para realizar a exportação dos arquivos para o servidor FTP basta apertar a tecla
 F4 (Iniciar).

| Responsável:                      | Página: |
|-----------------------------------|---------|
| Gerência de Engenharia de Produto | 5 de 6  |

- Após selecionar os arquivos desejados, basta somente pressionar a tecla
   F4(Exportar) e esperar a operação finalizar que o arquivo já estará disponível no servidor FTP.

**Visualização dos Arquivos:** O equipamento realiza a exportação dos arquivos PDF e SOR. Para abrir o formato SOR é necessário um software de terceiro para visualização desse tipo de arquivo que é padrão. Um recomendado é o **Fiber Trace Viewer**.

| Responsável:                      | Página: |
|-----------------------------------|---------|
| Gerência de Engenharia de Produto | 6 de 6  |